【愛護地球,藍眼用心】 本手冊採用環保列印,如需電子檔請向代理商或藍眼科技客服中心免費索取。

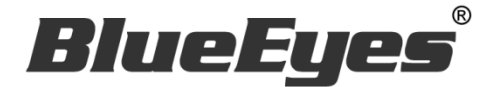

# AutoS LINE 自動群發軟體

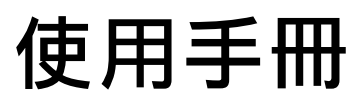

Version 20181116

www.BlueEyes.com.tw

在使用本產品之前,請務必先仔細閱讀本使用說明書。 請務必妥善保管好本書,以便日後能隨時查閱。 請在充分理解內容的基礎上,正確使用。 本手冊內含重要資料,切勿讓非授權用戶翻閱!

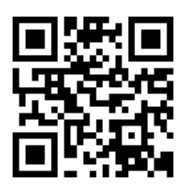

# 使用手冊

本手冊適用於以下產品

□ 藍眼 autoS 自動群發機器人軟體

感謝您使用藍眼科技的產品。

本手冊將介紹藍眼科技產品。在您開始使用產品前,建議您先閱讀過本手冊。

手冊裡的資訊在出版前雖已被詳細確認,實際產品規格仍將以出貨時為準。藍眼科技對本 手冊中的內容無任何擔保、宣告或暗示,以及其他特殊目的。除此之外,對本手冊中所提 到的產品規格及資訊僅供參考,內容亦可能會隨時更新,恕不另行通知。本手冊中所提的 資訊,包括軟體、韌體及硬體,若有任何錯誤,藍眼科技沒有義務爲其擔負任何責任。

任何產品規格或相關資訊更新請您直接到藍眼科技官方網站查詢,本公司將不另行通知。 若您想獲得藍眼科技最新產品訊息、使用手冊、韌體,或對藍眼科技產品有任何疑問,請 您聯絡當地供應商或到藍眼科技官方網站取得相關訊息。

本手冊的內容非經藍眼科技以書面方式同意,不得擅自拷貝或使用本手冊中的內容,或以 其他方式改變本手冊的資料及發行。

本手冊相關產品內容歸 藍眼科技 版權所有

## 藍眼科技集團

地址:404 台灣台中市北區文心路四段 200 號 7 樓之 3

電話:+886 4 2297-0977 / +886 982 842-977

傳真:+886 4 2297-0957

E-mail : support@blueeyes.com.tw

網站:www.BlueEyes.com.tw

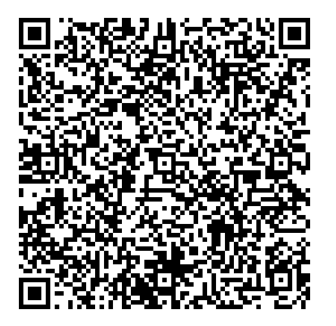

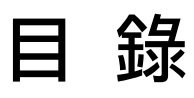

| 1. | 安裝                    | 3    |
|----|-----------------------|------|
|    | 1.1 產品功能              | 3    |
|    | 1.2 安裝環境              | 3    |
|    | 1.3 版本支援              | 3    |
|    | 1.4 LINE 電腦版          | 6    |
|    | 1.5 安裝程式              | 7    |
|    | 1.6 執行程式              | 11   |
|    | 1.7 環境相關設定            | 11   |
| 2. | 操作介面                  | . 14 |
|    | 2.1 序號啟用              | 15   |
|    | 2.2 設定圖文庫             | 16   |
|    | 2.3 傳送設定              | 17   |
|    | 2.4 line 介面測試         | 18   |
|    | 2.5 設定組合訊息            | 18   |
| 3  | 開始使用                  | . 19 |
| 4. | 常見問題 Q&A              | .21  |
|    | 【問題1】如何將軟體移轉到其他電腦使用?  | 21   |
|    | 【問題 2】請問可以發特定對象嗎?     | 21   |
|    | 【問題 3】請問可以發群組嗎?       | 21   |
|    | 【問題 4】序號弄丟了·請問能重新申請嗎? | 22   |

## 1. 安裝

#### 1.1 產品功能

autoS 軟體產品功能如下:

▶ 自動群發至 LINE 好友,也可以群發給 LINE 群組。

#### 1.2 安裝環境

autoS 軟體必須安裝於 Microsoft Windows 7 / 8 / 10 作業系統以上的電腦。 autoS 軟體安裝電腦必須先安裝 Microsoft .NET Framework 3.5 套件

#### 1.3 版本支援

當您在安裝行銷機器人軟體時,可能會遇到安裝程式告知需要先安裝 Microsoft .NET Framework 3.5,如果您是 Windows 7 或 Windows 8 或 Windows 10 作業系統, Microsoft .NET Framework 3.5 可以在控制台的程式集中開啟此 Windows 功能,請按照以下步驟安裝 Microsoft .NET Framework 3.5,安裝完畢後就可以繼續安裝行銷機器人。

按 Windows Key + S, 輸入控制台

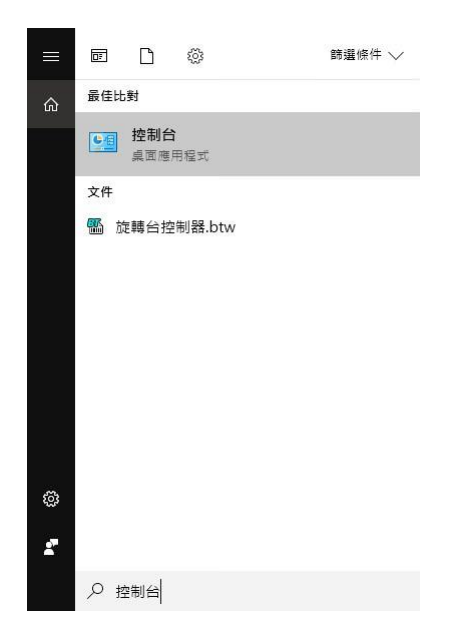

點擊程式集

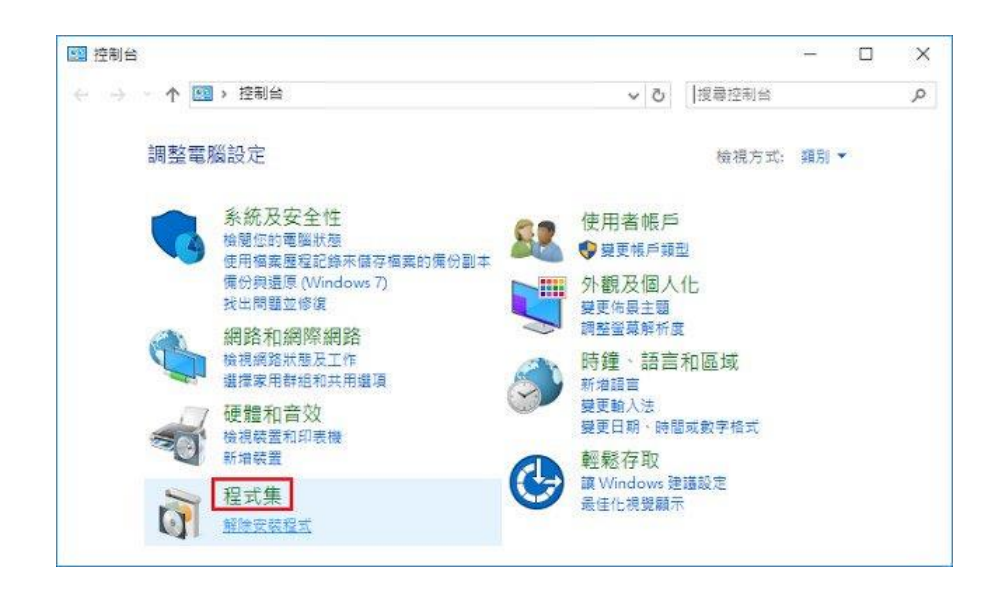

點擊開啟或關閉 Windows 功能

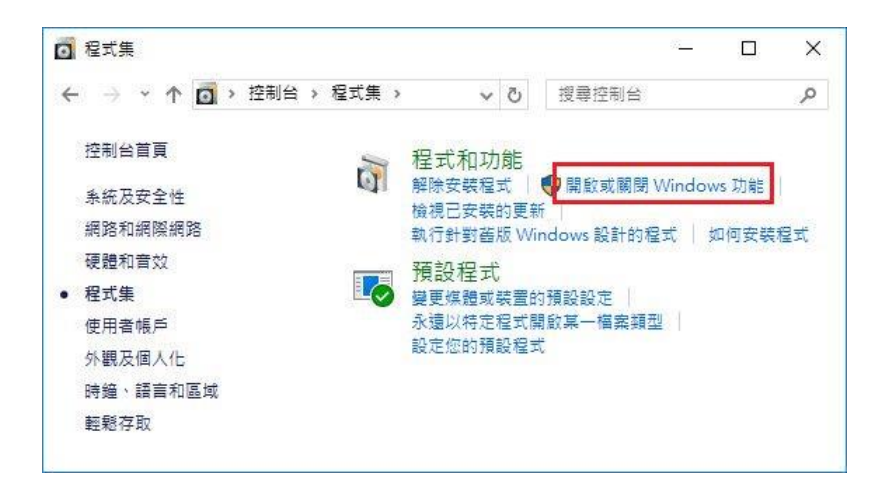

#### 勾選 .NET Framework 3.5 (包括.NET 2.0 和 3.0)

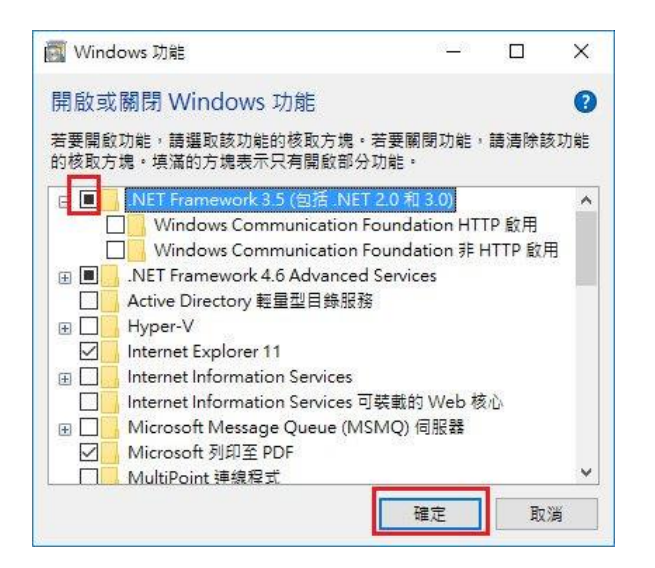

#### 點擊從 Windows Update 下載檔案

| Windows 功能                              |     |
|-----------------------------------------|-----|
| Windows 需要 Windows Update 中的檔案以完成安裝部分功  | 〕能。 |
| → 從 Windows Update 下載檔案                 |     |
| → 請勿連線至 Windows Update<br>不會對您的電腦做任何模更。 |     |
|                                         |     |
|                                         |     |
|                                         |     |
|                                         | 取注  |

開始下載必要檔案

|              | ×  |
|--------------|----|
| 💽 Windows 功能 |    |
| 正在下載必要檔案     |    |
|              |    |
|              |    |
|              |    |
|              |    |
|              |    |
|              |    |
|              |    |
|              |    |
|              | 取満 |

## Microsoft .NET Framework 3.5 完成安裝

|   |                   | ×  |
|---|-------------------|----|
| 4 | Windows 功能        |    |
|   | Windows 已完成要求的變更。 |    |
|   |                   |    |
|   |                   |    |
|   |                   |    |
|   |                   |    |
|   |                   |    |
|   |                   |    |
|   |                   |    |
|   |                   | 關閉 |

## 1.4 LINE 電腦版

#### 下載並安裝正確的 LINE 版本,請連線到 https://line.me/zh-hant/download

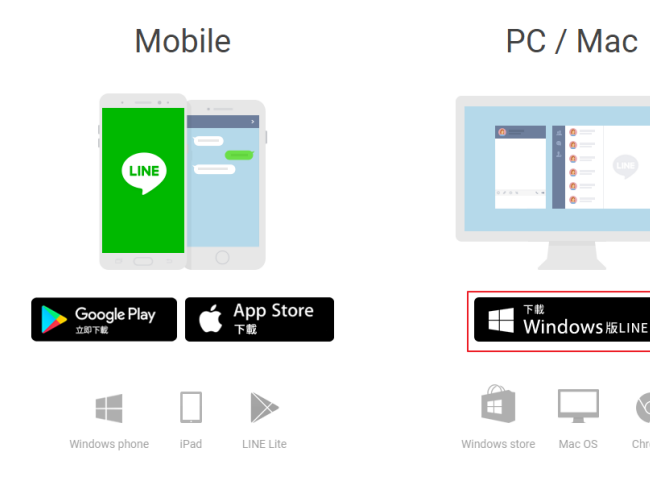

#### 1.5 安裝程式

請連線到 https://autoS.blueeyes.tw/,下載最新版本的 autoS 安裝檔案。

6

Chrome

|   | FRIDAY | FEB 3RD 2017 | Ś服科技集酬   電視鍵身專業處告機   LOL學習在線開班平台   藍眼知識學院   藍眼雲端号                        | ₽院                            |                |                |           | ۹              |
|---|--------|--------------|--------------------------------------------------------------------------|-------------------------------|----------------|----------------|-----------|----------------|
|   | 1      | LINE自動翻      | 鲜發軟體                                                                     | 用途                            | 下載             | 教學             | 專業版       | 自 討論區          |
| 5 |        |              | 免費的 LINE 自動群發軟體(安裝                                                       | 在 Windows )                   | 7,8,10 瑁       | 图腦)            |           |                |
|   |        |              | 有感於每到節慶時都要發送祝福的話給眾多 LINE 朋因此,懶惰的我們開發了 LINE 自動群發軟體(auto                   | 友,一筆一筆均<br>S),讓閒置中的           | 也傳送,<br>的電腦可」  | 手指頭非常<br>以代為發掘 | 常痠,<br>送。 |                |
|   |        |              | 身為網路鄉民之一員,我們秉持著自由開放的精神<br>軟體啟動時會先出現我們朋友的廣告,點一下就<br>☎<br>★ 按此下載免費的 LINE 自 | 申,將這套軟體<br>可以開始使用 Ll<br>動群發軟體 | 免費授權<br>NE 自動種 | 給大家使)<br>群發軟體了 | 用,<br>了。  |                |
|   | 4      | 8            | 注意!當您下載並使用本軟體時,就代表同意並遵守 LINE 服務條款 、 LINE@ 操                              | 作準則 與 LINE@ 使用條               | 款,請勿用於         | 發送廣告或擾人        | 、訊息。      | r <sup>r</sup> |

autoS 軟體下載完畢之後,將壓縮檔進行解壓縮作業,即可開始安裝。

【步驟一】進入資料夾,點擊 Setup(.exe)執行檔。

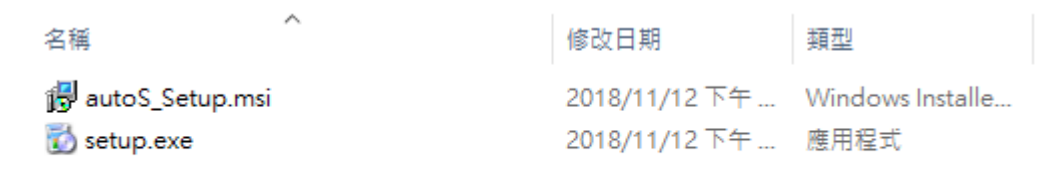

#### 【步驟二】進入 autoS 安裝精靈,選擇 Next 即可。

| 🛃 autoS                                                                                                    | _                                 |                                    | ×       |
|----------------------------------------------------------------------------------------------------|-----------------------------------|------------------------------------|---------|
| Welcome to the autoS Setup Wizard                                                                                                    |                                   |                                    |         |
| The installer will guide you through the steps required to install autoS on you                                                                                                    | ır compu                          | uter.                              |         |
| WARNING: This computer program is protected by copyright law and intern<br>Unauthorized duplication or distribution of this program, or any portion of it, n<br>or criminal penalties, and will be prosecuted to the maximum extent possible | ational t<br>nay resu<br>under tl | reaties.<br>It in sever<br>he law. | e civil |
| Cancel < <u>B</u> ack                                                                                                    |                                   | <u>N</u> ext                       | >       |

【步驟三】選擇 autoS 安裝資料夾,預設為 C:\Program Files(x86)\autoS\,選擇完畢後, 點擊 Next 即可。

| 🙀 autoS                                                                          |                                    | _            |                | ×             |
|----------------------------------------------------------------------------------|------------------------------------|--------------|----------------|---------------|
| Select Installation Folde                                                        | r                                  |              |                | -             |
| The installer will install autoS to the follow                                   | ving folder.                       |              |                |               |
| To install in this folder, click "Next". To in                                   | istall to a different folder, ente | r it below   | or click ''l   | Browse''.     |
| Eolder:<br> C:\Program Files (x86)\autoS\                                        |                                    |              | Bīow           | se            |
|                                                                                  |                                    |              | <u>D</u> isk C | lost          |
| Install autoS for yourself, or for anyone<br><u>E</u> veryone<br>Just <u>m</u> e | who uses this computer:            |              |                |               |
|                                                                                  | Cancel <                           | <u>B</u> ack | 1              | <u>√</u> ext> |

【步驟四】您可以選擇 autoS 的介面語言為繁體中文,簡體中文,英文或者日文,確認完 畢後,點擊 Next 即可。

| 🛃 autoS              |        |              | _  |            | ×    |
|----------------------|--------|--------------|----|------------|------|
| Language             |        |              |    |            |      |
| Language             |        |              |    |            |      |
| Traditional Chinese  |        |              |    |            |      |
| O Simplified Chinese |        |              |    |            |      |
| ⊖ English            |        |              |    |            |      |
| ⊖ Japanese           |        |              |    |            |      |
|                      |        |              |    |            |      |
|                      |        |              |    |            |      |
|                      | Cancel | < <u>B</u> a | ck | <u>N</u> e | xt > |

【步驟五】確認安裝,選擇 Next 即可開始安裝 autoS 軟體。

| 候 autoS                                           |          | _              |   | ×     |
|---------------------------------------------------|----------|----------------|---|-------|
| Confirm Installation                              |          |                |   |       |
| The installer is ready to install autoS on your c | omputer. |                |   |       |
| Click "Next" to start the installation.           |          |                |   |       |
|                                                   |          |                |   |       |
|                                                   |          |                |   |       |
|                                                   |          |                |   |       |
|                                                   |          |                |   |       |
|                                                   |          |                |   |       |
|                                                   |          |                |   |       |
|                                                   |          |                |   |       |
|                                                   | Cancel   | < <u>B</u> ack | N | ext > |

#### 【步驟六】安裝完成,選擇 Close 即可。

| ∰ autoS                                |                        | _                  |        | ×             |
|----------------------------------------|------------------------|--------------------|--------|---------------|
| Installation Complete                  |                        |                    |        | -             |
| autoS has been successfully installed. |                        |                    |        |               |
| Click "Close" to exit.                 |                        |                    |        |               |
|                                        |                        |                    |        |               |
|                                        |                        |                    |        |               |
|                                        |                        |                    |        |               |
|                                        |                        |                    |        |               |
|                                        |                        |                    |        |               |
| Please use Windows Update to check fo  | r any critical updates | s to the .NET Fram | ework. |               |
|                                        |                        |                    |        |               |
|                                        | Cancel                 | < <u>B</u> ack     |        | <u>C</u> lose |

## 1.6 執行程式

【步驟一】點擊(開始),選擇(所有程式)您可以在 autoS 下尋找到 autoS 程式捷徑。

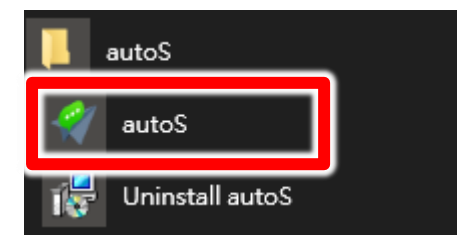

## 1.7 環境相關設定

1.7.1 Windows 的文字與項目大小要設定為 100%

Windows 7 使用者

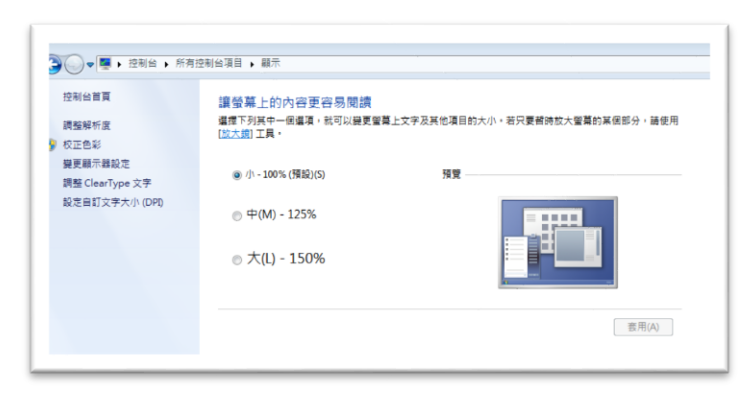

Windwos 10 使用者

| 8-6        | - u A                           |
|------------|---------------------------------|
| ◎ 当页       | 自訂您的顯示器                         |
| 尋找設定の      |                                 |
| 私統         |                                 |
| □ 数示器      |                                 |
| 症 應用程式與功能  |                                 |
| 15 預設應用程式  |                                 |
| □ 通知與動作    |                                 |
| ⑦ 電源與睡眠    |                                 |
| □ 電池       |                                 |
| □ 儲存空間     |                                 |
| 戊酮 醋線地圖    | 24.3 供则 建成到焦虑器干器                |
| 13 平板電腦模式  | 諸王文字、帰州祖氏與其司将田町大小100%(連續領導)<br> |
| O ØI       | 方向                              |
| ₽ 正在投影到此電腦 | (#R) V                          |

#### 1.7.2 LINE 介面大小

LINE 的基本設定中,畫面尺寸選項,請設定為百分之一百,不能是百分之一百五,也不能是百分 之兩百,一定要百分之一百。

| 基本設定   | 姓名              |
|--------|-----------------|
| 是西里    | ★ 数態消息 _ ∠      |
| 聊天     | 電子郵件帳號          |
| 來電     | 我的資訊 帝土月 👩 Keep |
| 好友管理   | 語言設定            |
| 動態消息   | 繁體中文 🔹          |
| Кеер   | 畫面尺寸            |
| 進階設定   | 100% ~          |
| 關於LINE | 登入設定            |
|        | ✔ 自動登入          |
|        | 於Windows開機時自動殷勳 |

#### 1.7.3 提醒方式

因為發送訊息需要時間,為了避免程式受到干擾而中斷,請關閉彈出視窗的提醒方式。

| 基本設定     | 提醒樣式                       |
|----------|----------------------------|
| 提醒       | ✓ 予閱語文 Windows 10          |
| Rintz    | 提醒方式                       |
| 聖人       | 🗌 使用弹出視窗 🗾 顯示訊息內容          |
| 來電       | ✔ 使用音效                     |
| 好友管理     | 提醒鈴峰                       |
| 貼文串      | ₹ <b>何</b> 意交多分 <b>4</b> 品 |
| Кеер     | 均限加用                       |
| 進階設定     | ■ KAN 2012 Y 1             |
| h-h      | ✓ 有人標註我時提醒                 |
| "[夬引定][建 | ✓ 貼文串提醒                    |
| 關於LINE   | ✓ 於 收到 唐半組 證書時 提醒          |
|          |                            |

#### 1.7.4 傳訊方式

傳訊方式必須設定為 Enter,不能設定為 Alt+Enter。

| 提醒     | rato Adi                |               |              |  |
|--------|-------------------------|---------------|--------------|--|
|        | 一子有豆                    | 預設字體          | •            |  |
| 聊天     | 大小                      | 普通            | Ψ            |  |
| 來電     | 傳訊方法                    | Enter         | *            |  |
| 好友管理   | <b>關鍵字提醒</b><br>當未讀訊息包含 | 5這些關鍵字時,將會傳送提 |              |  |
| 動態消息   | 已登錄的關鍵部                 | ₽數量 0/20      |              |  |
| Кеер   | + 新增關鍵                  | 字             |              |  |
| 進階設定   | 自動建議貼圖                  | 當您輸入訊息時,將會自動  | 建議您符合的表情或貼圖。 |  |
| 關於LINE | ✔ 啟用自動建                 |               |              |  |
|        | 語言                      |               | 新增語言         |  |

#### 1.7.4 其他應用程式與排程設定

為了避免程式受到干擾而中斷,請關閉 Windows 背景排程工作,像是磁碟重組,定時掃毒,硬體檢查,Windows 或其他軟體自動更新等。

# 2. 操作介面

#### 程式啟動後, autoS 操作介面如下:

| 🐐 autoS                                                                                               | - | × |
|----------------------------------------------------------------------------------------------------|---|---|
| 求助 序號 關於                                                                                              |   |   |
| 今日可傳送200則 訂問服務 現在時間 12:06:21                                                                          |   |   |
| 自動群發 圖文庫 傳送設定 LINE界面測試 關於                                                                             |   |   |
| (1)組合訊息                                                                                               |   |   |
| 新増 ● 逐筆 ○ 隨機 < 01 >                                                                                   |   |   |
| ✓ 1 《私道> 《私道> 《私道> 《私道> 《私道> (私道> )                                                                   |   |   |
|                                                                                                    |   |   |
|                                                                                                    |   |   |
| SE1 洞徹 SEO 領先排名聚錢潮 (了解更多)                                                                             |   |   |
| (2)LINE電腦版<br>A.開啟LINE電腦版,淨鼠左鍵點選要傳送訊息的第一位好友                                                           |   |   |
| B. 設定依序要傳送的好友數目 1 🚽 已完成人數: 0 🗼 人                                                                      |   |   |
| (3)自動執行                                                                                               |   |   |
| 開始                                                                                                    |   |   |
| 按下[開始]之後,暫時避免操作電腦。<br>若要中斷,請在非傳送訊息時的階段按[結束],否則程式會無回應。<br>使用本軟體前請務必詳開並遵守 LINE 服務條款 LINE@操作準則 LINE@使用條款 | t |   |

## 2.1 序號啟用

點擊『關於』頁面→『線上啟用』。

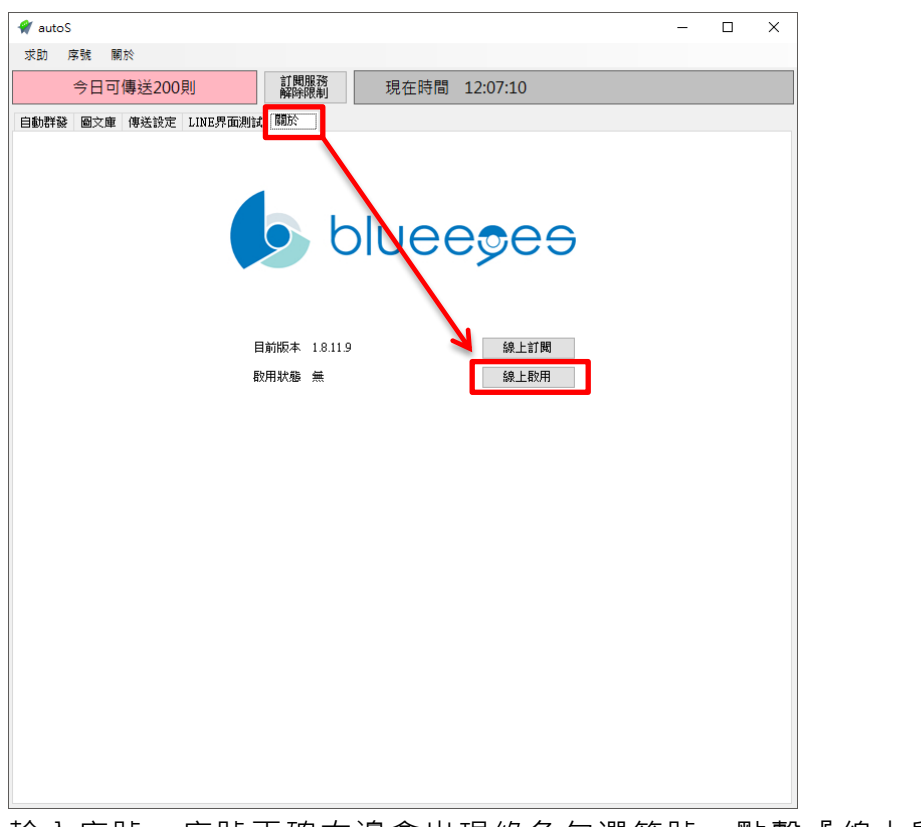

輸入序號,序號正確右邊會出現綠色勾選符號,點擊『線上啟用』。

|               | 請輸入「AUTOS」的序號 | _            | 線上購買  |
|---------------|---------------|--------------|-------|
| Serial Number | 0451 2407     | $\checkmark$ | 線上啟用  |
|               |               |              | 使用免費版 |

完成啟用後,會出現訂閱截止日期。

| 6     | bluee <del>s</del> es |
|-------|-----------------------|
| 目前版本  | 1.8.11.9              |
| 取用狀態  | 訂閱至2020/09/21截止       |
| 移機請按此 | 更新訂閱資料                |

## 2.2 設定圖文庫

圖文庫可以預先建立『文字訊息』以及『影像訊息』樣本。

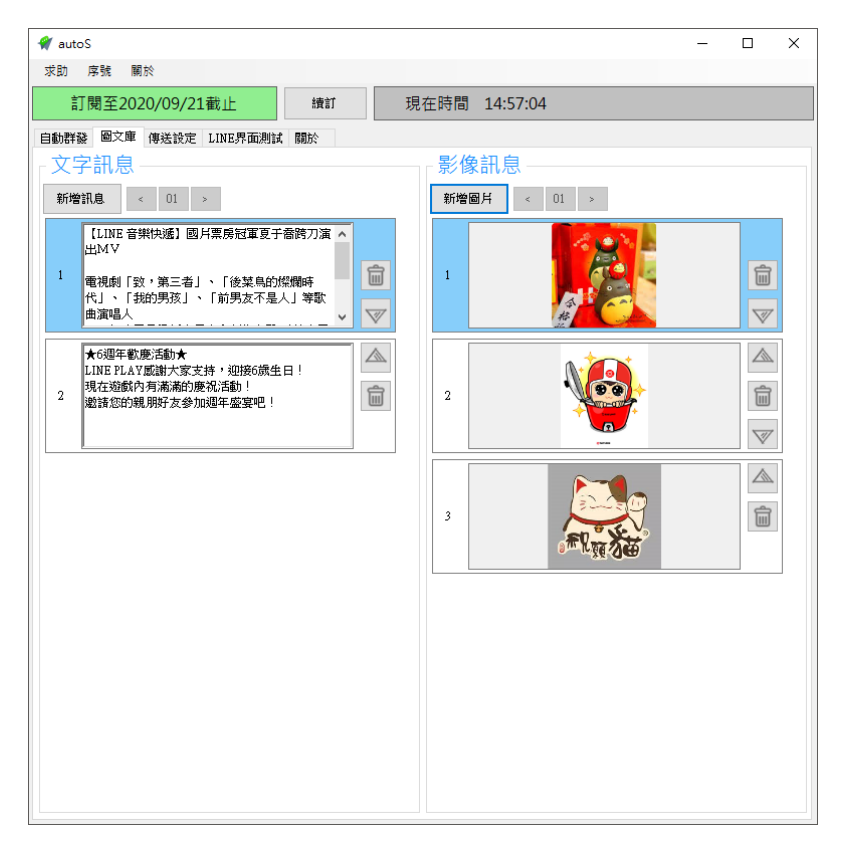

## 2.3 傳送設定

您可以修改 autoS 程式相關的傳送設定。

| 自動群發 圖文庫 傳送設定 LINE界面測試 關於             |   |
|---------------------------------------|---|
| 「等待間隔                                 | ^ |
| 每傳送一則訊息後,等待時間 5 🐳 秒                   |   |
| 每傳送 10 🗼 人之後,等待時間變為 1 よ 分鐘            |   |
|                                       |   |
| (1)傳送訊息:送出後 5 🗧 秒進行下一階段               |   |
| (2)傳送影像:送出後 5 🔹 秒進行下一階段               |   |
| (3)傳送檔案:每有1M Bytes等待 3000 🐳 毫秒,進行下一階段 |   |
| 「防擾設定                                 |   |
| ☑ 啟用防擾,從 22:00 ♀ 到 08:00 ♀ 停止傳送       |   |
| 從[22時00分]到隔日[08時00分]之間,暫停傳送訊息         |   |
|                                       | 1 |
| ○ 收起聊天視窗 ◉ 展開聊天視窗                     |   |
|                                       |   |
| ○ 複製影檔圖檔路徑 ◉ 對話框開啟圖檔                  |   |
|                                       |   |
| 繁體中文 ~ 設定                             |   |
|                                       | ¥ |
| 湯鼠移動顯示 ◉ 無 ○ 慢 ○ 快                    |   |
| □ 發訊息前點選使用者                           |   |
| LINE程式開啟後 🗆 關閉聊天視窗 🗆 取消「使用彈出視窗」       |   |
|                                       |   |

恢復預設值

等待間隔:設定每則訊息發送的等待時間。

傳送時間:設定訊息,影像以及檔案送出後等待時間。

機器人設計每一個傳送動作送出後,等候傳送等待時間到會自動進行下一階段。請務必確認在傳送時間的設定秒數內,可以完成此動作。

防擾設定:設定機器人暫停傳送訊息時間。

傳送訊息方式:可以選擇使用『收起聊天視窗』(單一對話視窗)或者『展開聊天視窗』。 傳送圖檔方式:如果發送的好友對象包含 LIN@,請選擇『對話框開啟圖檔』方式。

## 2.4 line 介面測試

如果機器人無法正確點擊 LINE 電腦版上的正確位置,可以透過此項功能進行測試與修正。

| 自動群發 圖文庫 傳送設定 LINE界面測  | 試局於           |
|------------------------|---------------|
| 選擇要測試的項目               |               |
|                        |               |
| [位置]LINE主視窗 [位置]設定視窗 [ | 動作測試          |
| 「好友」標籤 ?               | (X=26, Y= 43) |
| 「設定」標籤 ?               | (¥=23,∀=-29)  |
| 設定選單「設定」               | (X=73,Y=-194) |
|                        |               |
|                        |               |
|                        |               |
|                        |               |

### 2.5 設定組合訊息

點擊自動群發頁面。在組合訊息內設定傳送訊息的組合,一個組合最多設定五則訊息,可 以文字跟影像混合搭配。

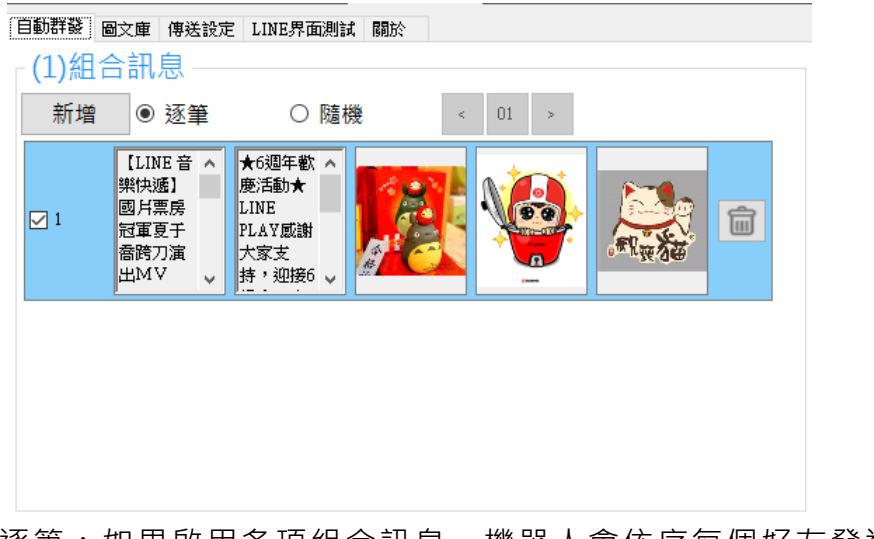

逐筆:如果啟用多項組合訊息,機器人會依序每個好友發送一則訊息的方式進行循環。 隨機:如果啟用多項組合訊息,機器人會隨機每個好友發送一則訊息的方式進行循環。

## 3 開始使用

先確認目前 LINE 電腦版上的好友數目。

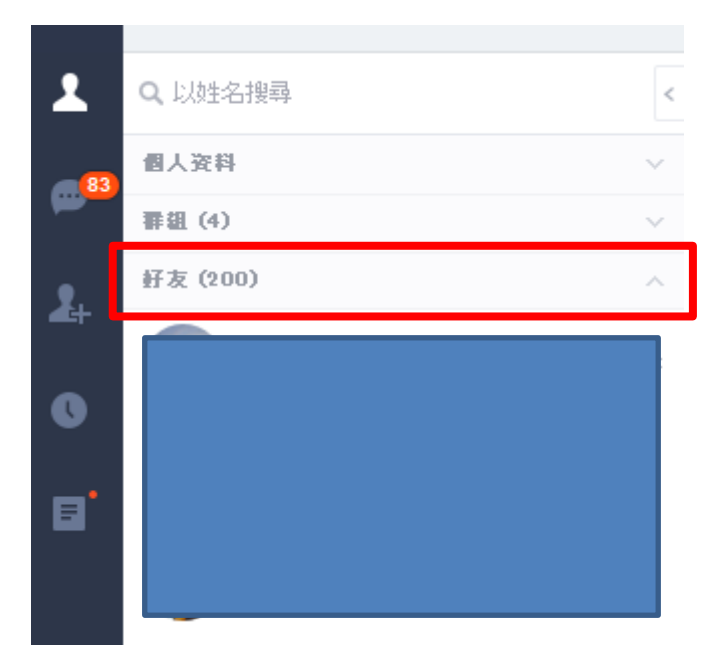

在機器人設定預計發送的好友數量。

| 🚀 autoS                                                                                                    | - | × |
|----------------------------------------------------------------------------------------------------|---|---|
| 求助 序號 關於                                                                                                    |   |   |
| 訂閱至2020/09/21截止 續訂 現在時間 12:16:57                                                                                       |   |   |
| 自動群發 圖文庫 傳送設定 LINE界面測試 關於                                                                                              |   |   |
| (1)組合訊息                                                                                                    |   |   |
| 新増 ● 逐筆 ○ 隨機 < 01 >                                                                                                    |   |   |
| 【LINE 音 ∧<br>期快速] ★6週年歌 ∧<br>廃活動★<br>LINE<br>習重夏子<br>書飾刀演<br>出州マ ∨ ★6週年歌 ∧<br>廃活動★<br>LINE<br>日本現的<br>大家支<br>持・知路6 ∨ ● |   |   |
|                                                                                                    |   |   |
|                                                                                                    |   |   |
|                                                                                                    |   |   |
|                                                                                                    |   |   |
| HC1 直擊網站客服穩操勝算 了解更多                                                                                                    |   |   |
| (2)LINE電腦版                                                                                                    |   |   |
| A. 開啟LINE電腦版,滑鼠左鍵點選要傳送訊息的第一位好友                                                                                         |   |   |
| B. 設定依序要傳送的好友數目 200 文 已完成人數: 0 🛟 人                                                                                     |   |   |
| (3)自動執行                                                                                                    |   |   |
| 開始                                                                                                    |   |   |
| 按下[開始]之後,暫時避免操作電腦。<br>若要中斷,請在非傳送訊息時的階段按[結束],否則程式會無回應。                                                                  |   |   |
| 使用本軟體前請務必詳關並遵守 LINE 服務條款 LINE@ 操作準則 LINE@ 使用條款                                                                         |   |   |

點擊 LINE 電腦版好友上的第一位好友,然後點擊機器人介面上的開始。即可開始傳送訊

息作業。

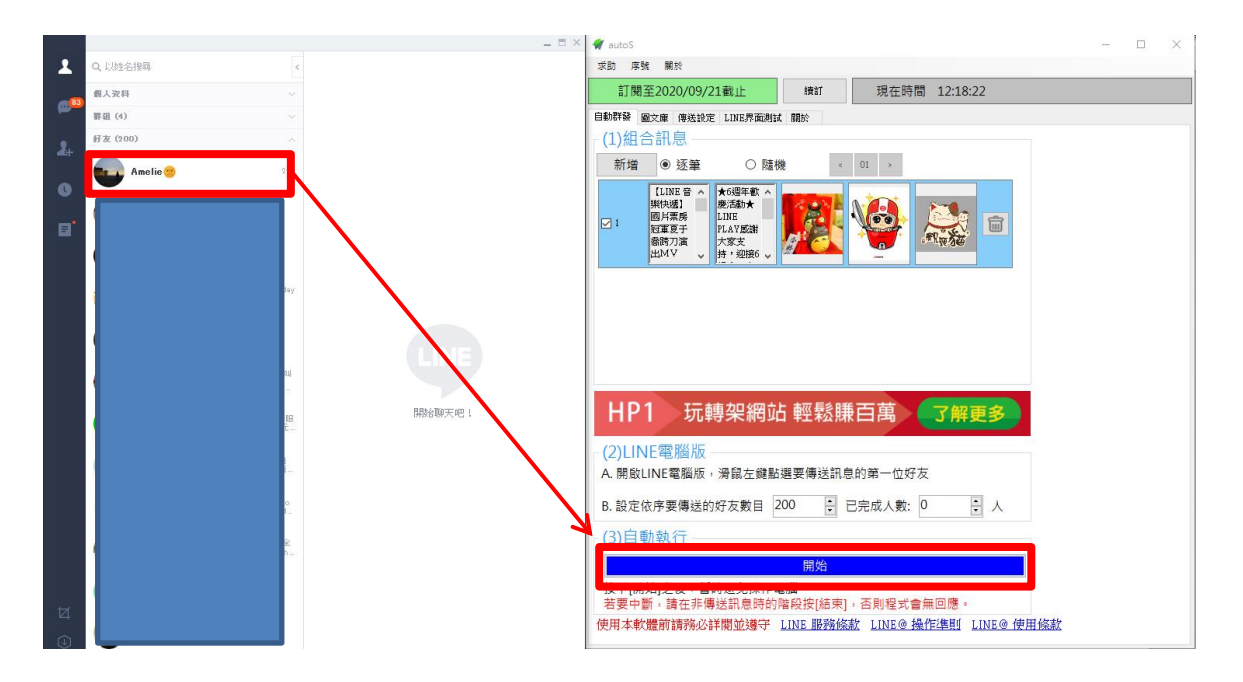

如果發送訊息中途暫停作業,機器人可以根據已完成人數的紀錄。讓使用者選擇如何重新發送訊息而不會重複發送。

重新作業,請先點擊 LINE 好友的第一個好友,然後在點擊重新開始按鈕,程式會出現三個選項讓使用者選擇。如沒有其他特殊需求建議選擇第一項開始。機器人會自動幫您跳過已完成好友從未發送的好友開始。

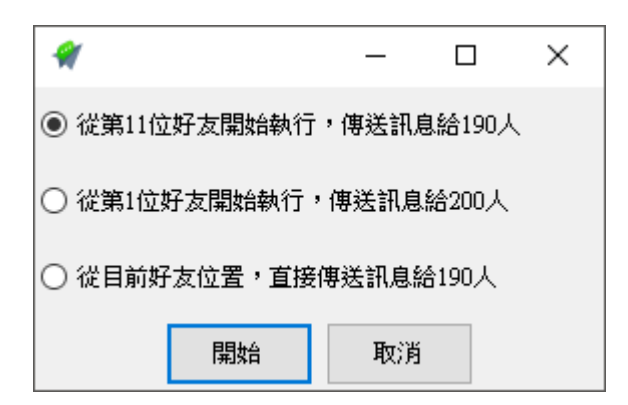

## 4. 常見問題 Q&A

#### 【問題1】如何將軟體移轉到其他電腦使用?

【解答】 當然可以的。你可以在舊電腦 autoS 軟體的關於中按下反註冊按鈕以解除序號綁定, 然後在新電腦中重新註冊。

| 自動群發圖文庫 | 傳送設定 LINE界面測試 關於             |
|---------|------------------------------|
|         | bluee <del>s</del> es        |
|         | 目前版本 1.8.11.9                |
|         | 取用狀態 訂閱至2020/09/21截止         |
|         | 更新訂 <b>聞</b> 資料<br>移機請按此 反註冊 |

如過電腦不幸故障,無法開啟軟體。請透過我們的網站進行解除。 反註冊網址:https://www.blueeyestech.com/pay/online\_Software\_unreg.php

## 【問題2】請問可以發特定對象嗎?

【解答】 機器人無法辨識 LINE 的好友名稱,但是可以透過 LINE 的好友更名功能,將特定對象的好友分類,透過搜尋好友的方式將好友搜尋出來進行發送訊息。

使用此方式進行發送訊息,請先取消傳送設定中的『關閉聊天視窗』以及『取消彈出視窗』。

LINE程式開啟後 □ 關閉聊天視窗 □ 取淌「使用彈出視窗」

#### 【問題3】請問可以發群組嗎?

【解答】 可以。autoS 除了可以群發好友外,亦可以群發 LINE 群組。 使用此方式進行發送訊息,請先取消傳送設定中的『關閉聊天視窗』以及『取消彈出視窗』。

LINE程式開啟後 □ 關閉聊天視窗 □ 取淌「使用彈出視窗」

## 【問題 4】序號弄丟了<sup>,</sup>請問能重新申請嗎?

【解答】 可以。請透過我們的網站進行重新申請序號的作業。 找回序號網頁:https://www.blueeyestech.com/pay/online\_Software\_serial.php

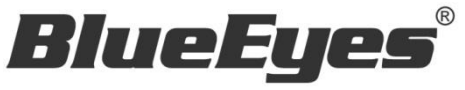

http://www.BlueEyes.com.tw

## 藍眼科技客戶服務中心

台灣 台中市文心路四段 200 號 7F-3

電話:+886 4 2297-0977

手冊中的所有資料都是根據藍眼標準測試方法測定,如有任何印刷錯誤或翻譯上的誤差,望廣大使用者 諒解。本手冊或產品設計與規格如有更改,恕不另行通知。手冊中的畫面用語、圖示等與實際相比,可 能會有微小變化和差異,請以實際操作為準。